## **Resetting Your Password**

If you have forgotten your caDSR password, you can reset it.

- 1. Open a supported browser (Google Chrome) and navigate to the https://cadsr.cancer.gov portal. The home page appears.
- 2. Click Sign In. The Welcome page appears.
- 3. Click Forgot your password. The Reset Password page appears.
- Select a repository. Specify your username and email address. Click Reset Password. The Check Your Email page appears.
  When you receive the email message, click the link. Another Welcome page appears.
- 6. Type your new password and retype it to confirm. For password rules and guidelines, refer to About Passwords.
- 7. Click Change Password. The home page reappears with additional options in menu banner and icon banner. The system updates the Favorites, News, and Inbox panels to reflect your customizations.